# User Manual Universal Robots Integration

Setting up the MIRAI system Implementing MIRAI skills in PolyScope

**VERSION 21.0.0** 

micropsi industries

# Contents

| In | trodu | uction   |                                                      | 1 |
|----|-------|----------|------------------------------------------------------|---|
| 1  | Ge    | etting S | itarted                                              | 2 |
|    | 1.1   | Supp     | orted UR models and software versions                | 2 |
|    | 1.2   | MIRA     | N components                                         | 2 |
|    | 1.    | 2.1      | MIRAI kit                                            | 2 |
|    | 1.    | 2.2      | Additional components                                | 3 |
|    | 1.3   | MIRA     | Al controller interface description                  | 3 |
|    | 1.4   | MIRA     | Al controller specifications                         | 3 |
| 2  | Se    | et up th | e MIRAI controller                                   | 4 |
|    | 2.1   | Assei    | mble the camera and force/torque sensor stack        | 5 |
|    | 2.2   | USB 3    | 3.0 camera setups                                    | 6 |
|    | 2.2   | 2.1      | MIRAI setup scheme with USB cameras                  | 6 |
|    | 2.2   | 2.2      | Connect the MIRAI Controller with a USB camera setup | 6 |
|    | 2.3   | GigE     | camera setups                                        | 7 |
|    | 2.3   | 3.1      | MIRAI setup scheme with GigE cameras                 | 7 |
|    | 2.3   | 3.2      | Connect the MIRAI controller with GigE cameras       | 8 |
| 3  | In    | stall an | d connect the MIRAI Training App                     | 9 |
|    | 3.1   | Insta    | II the latest MIRAI Training App on the tablet       | 9 |
| 4  | Ne    | etwork   | configuration                                        | C |
|    | 4.1   | Netw     | orks in the MIRAI setup                              | C |
|    | 4.2   | Netw     | ork Configuration in the MIRAI Training App10        | C |
|    | 4.    | 2.1      | USB 3.0 Cameras                                      | 1 |
|    | 4.    | 2.2      | One GigE camera: Use Port 1 (X1P1)                   | 2 |
|    | 4.    | 2.3      | Two GigE cameras: Use preconfigured Ports 3 and 414  | 4 |
|    | 4.    | 2.4      | Manual network configuration                         | 6 |
|    | 4.    | 2.5      | Connect to the Micropsi Cloud using a proxy server   | 7 |
| 5  | In    | stall th | e MIRAI URCap Plugin18                               | 8 |
|    | 5.1   | For t    | he UR CB3 series (UR3, UR5, UR10)18                  | 8 |
|    | 5.2   | For t    | he UR e-Series (UR3e, UR5e, UR10e, 16e)20            | C |
|    | 5.3   | MIRA     | AI URCap plugin settings                             | 2 |
| 6  | Ac    | dd MIR   | AI skills to PolyScope programs                      | 3 |
|    | 6.1   | CB3 S    | Series: Add MIRAI calls to PolyScope programs        | 3 |
|    | 6.2   | e-Ser    | ies: Add MIRAI Calls to PolyScope Programs2          | 5 |
| 7  | Ap    | opendi   |                                                      | 7 |
|    | 7.1   | Confi    | igure the OnRobot Compute Box                        | 7 |

| 7.2 | Configure the ATI sensors                         | . 28 |
|-----|---------------------------------------------------|------|
| 7.3 | Shut down the MIRAI controller remotely           | . 28 |
| 7.4 | Polyscope functions and variables                 | . 29 |
| 7.5 | Android tablets supporting the MIRAI Training App | . 30 |
| 7.6 | Certificates and declarations – MIRAI controller  | .31  |

# Introduction

Micropsi Industries' robot control system, MIRAI, allows users to automate complex motion tasks in dynamic process environments by manually training robots. MIRAI is a machine learning-based system that generates robot movements based on sensory input and (re-)acts in real-time based on image data.

Today, most automation solutions are programmed in a script language or 'taught' using a teach pendant and its user interface. MIRAI, on the other hand, can train robots to solve complex hand-eye coordination tasks by 'watching' these being performed through a human operator and 'imitating' the actions seen. Key advantages of MIRAI compared to more 'classical' automation approaches are: first, the ease of use in solving and automating complex motion tasks without previous expert knowledge in automation, machine vision or programming. Second, MIRAI's underlying machine learning technology is inherently able to handle different sources of process variances and dynamics within the task and its environment. With this, the MIRAI controller can solve new classes of tasks and problems in automation and robotics that normally required complex and expensive solutions or were impossible to automate before.

To 'train' the robot, the user manually scans the area between the precise target position and the intended starting position(s). These scanned demonstrations are called episodes. For more complex tasks, the user performs and records repeated demonstrations of a task, by guiding the robot from varying starting positions to the target position, in a very precise trajectory. The user manages the camera recording of the respective episodes through our MIRAI Training App for Android tablets. These episodes are then transformed into a vision-based robot motion program by our cloud-based machine learning service, which results in a 'MIRAI skill'. These trained skills ultimately allow the MIRAI controller to imitate the motions and actions it was shown by steering robot movements, dealing with all the dynamics and variances the user trained for in real time (closed loop).

# 1 Getting Started

## 1.1 Supported UR models and software versions

MIRAI is compatible with the following UR robot models:

| UR CB3 series | UR e-Series           |
|---------------|-----------------------|
| UR 3          | UR 3e                 |
| UR 5          | UR 5e                 |
| UR 10         | UR 10e                |
|               | UR 16e (experimental) |

MIRAI requires the following minimum software versions:

| UR CB3 series           | UR e-Series                                      |
|-------------------------|--------------------------------------------------|
| Version 3.9.0 and above | Version 5.3                                      |
|                         | Version 5.7 and above                            |
|                         | Avoid versions <i>between</i> 5.3 and 5.7 due to |
|                         | RTDE interface bug                               |

NOTE: MIRAI requires specific minimum software versions because the newer versions provide more registers for the MIRAI controller. Previous versions had only 24 registers, while the later versions support 48 registers. The registers used for writing are input\_double\_register\_24 to input\_double\_register\_30. The following registers are used for reading: actual\_TCP\_speed, actual q, target q and robot status bits.

The MIRAI controller coexists with Profinet. Other fieldbus standards will be verified in the future.

## 1.2 MIRAI components

#### 1.2.1 MIRAI kit

The MIRAI Kit contains the following components:

- MIRAI controller: Siemens SIMATIC IPC BX-39A power supply not included
- Android-based tablet with the MIRAI Training App
- Camera setup:
  - o Cameras: USB 3.0 cameras (XIMEA xiQ) or GigE cameras (Baumer VCXG.2-15C.I)
  - Camera lenses (9 mm and 16 mm)
  - o Connection cables
  - Ring lights and adapters
  - o Camera mount (optional)
- *Only for USB 3.0 camera setups with force/torque sensor:* Ethernet Gigabit switch and cables

### 1.2.2 Additional components

Some additional components are required to use the MIRAI system, and some components are optional. All additional components must be procured by the customer.

#### Required components:

- 24 V power supply to provide power to the MIRAI controller. For other options (230V/110V), contact your account executive.
- *For GigE camera setups only:* Siemens SCALANCE XC208G PoE Switch. For other options, contact your account executive.

**Optional components** for using the hand-guiding feature:

- One of the following force/torque sensors:
  - o OnRobot HEX-E v2
  - o OnRobot HEX-QC
  - o ATI Axia80-M20 with adapters
  - Any ATI sensor supporting the Network Force/Torque (NET F/T) system (tested with ATI-9105-Net-Gamma)

## 1.3 MIRAI controller interface description

The MIRAI controller has four preconfigured Ethernet ports: X1P1, X2P1, X3P1, and X4P1. These ports can also be manually configured for specific network needs (see <u>Section 4.2.4</u>).

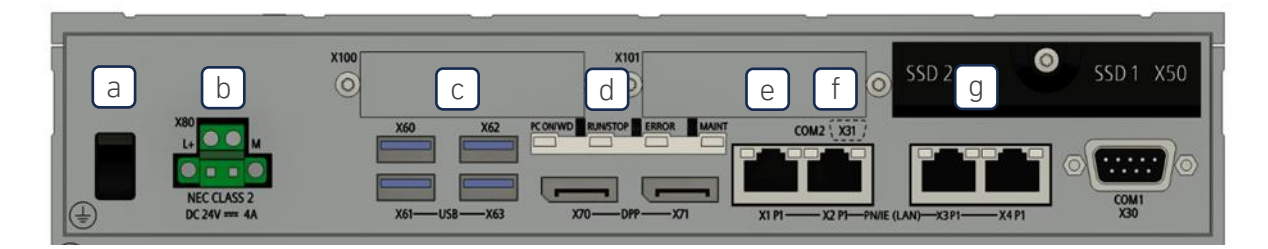

- a. Power on/off
- b. Power supply (24 V, not included)
- c. 4 USB 3.2 ports
- d. RUN/STOP LED
- e. Ethernet port X1P1, configured to 192.168.100.5
- f. Ethernet port X2P1, for WAN/internet DHCP
- g. Link-aggregated Ethernet ports X3P1 and X4P1, configured to 192.168.99.5

## 1.4 MIRAI controller specifications

- Intel Xeon W-11555MLE (1.9/4.4 GHz, 6C/12T)
- 16GB DDR4-3200 SO-DIMM
- SSD 512 GB Eco
- 24V power supply
- Operating conditions: 0° C to 55° C. Humidity 5% to 80% at 25° C (no condensation)
- Dimensions:
  - o Width: 262 mm
  - o Height: 139.7 mm
  - o Depth: 62.6 mm

# 2 Set up the MIRAI controller

The MIRAI controller is a compute and control unit. It uses camera images to calculate robot movements in real time.

To set up the MIRAI controller, first assemble the camera and force/torque sensor stack (Section 2.1).

Then connect the MIRAI controller to all system components. Different cameras require specific setups:

- For USB 3.0 cameras, see <u>Section 2.2</u>.
- For GigE cameras, see <u>Section 2.3</u>.

## 2.1 Assemble the camera and force/torque sensor stack

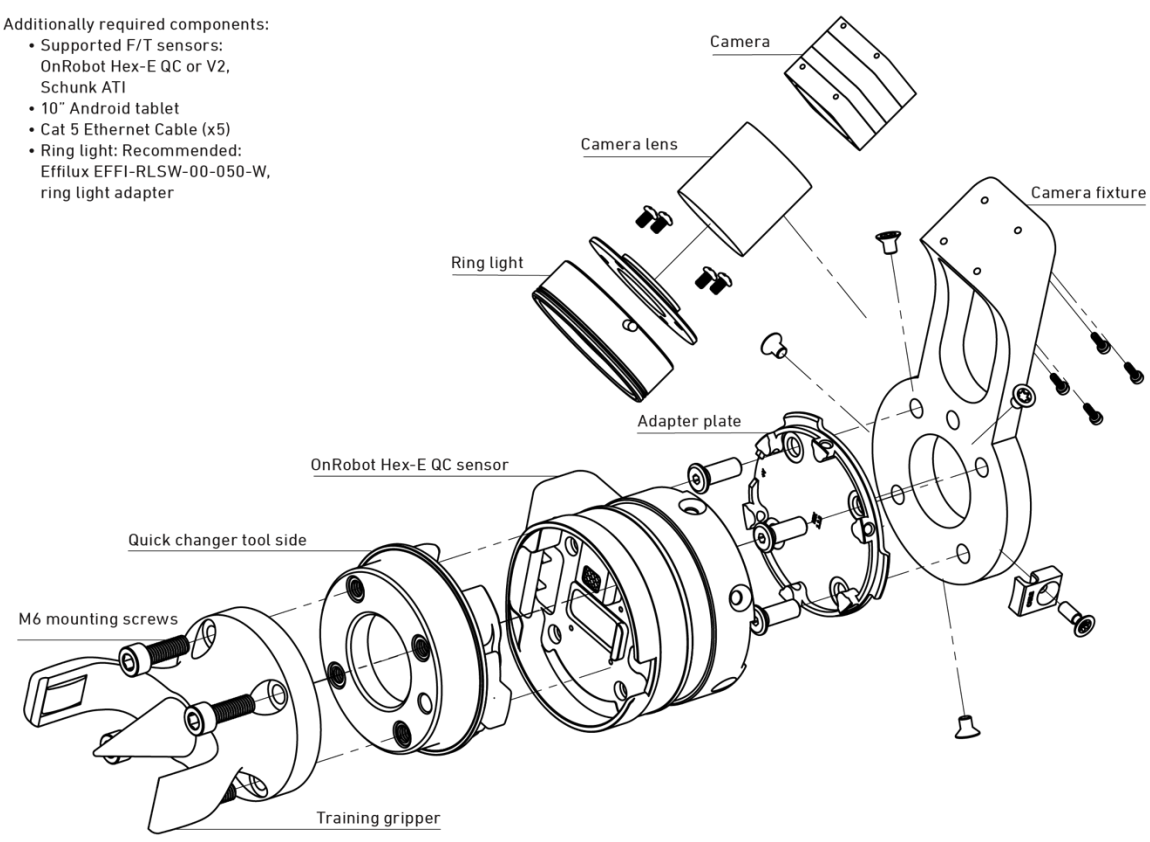

*Figure 1:* Diagram of the correct order for assembling the camera and force/torque sensor stack.

#### **IMPORTANT:** The physical MIRAI setup must be assembled in the order shown above.

To mount cameras and the force/torque sensor on the robot arm, follow these steps:

- 1. Attach the camera lens to the camera.
- 2. Screw the ring light adapter and the ring light on to the lens.
- 3. Mount the camera on the camera fixture with the provided screws.
- 4. Mount the assembled camera fixture on the robot tool flange using the adapter plate and the provided screws.
- 5. Attach the force/torque sensor to the adapter plate with the provided screws.
- 6. Click on the quick changer tool adapter.
- 7. Attach the training gripper or other end-of-arm tool.
- 8. Connect the cable with the camera and secure the cable to the robot arm, leaving enough slack to allow the robot arm to move freely.

## 2.2 USB 3.0 camera setups

#### 2.2.1 MIRAI setup scheme with USB cameras

This schematic diagram of a MIRAI-controlled robot setup shows the components of a MIRAI-based solution. The diagram shows all supported peripherals and how they connect through various interfaces.

The MIRAI solution includes the following components:

- MIRAI robot controller: generates image-based, real-time robot movements based on trained skills
- **MIRAI Training App:** primary user interface for the MIRAI controller; runs on an Android-based tablet and allows users to record training episodes and manage MIRAI skills
- Micropsi Industries cloud: calculates MIRAI skills using training episodes
- MIRAI URCap plugin: integrates MIRAI skills in UR PolyScope robot program flows

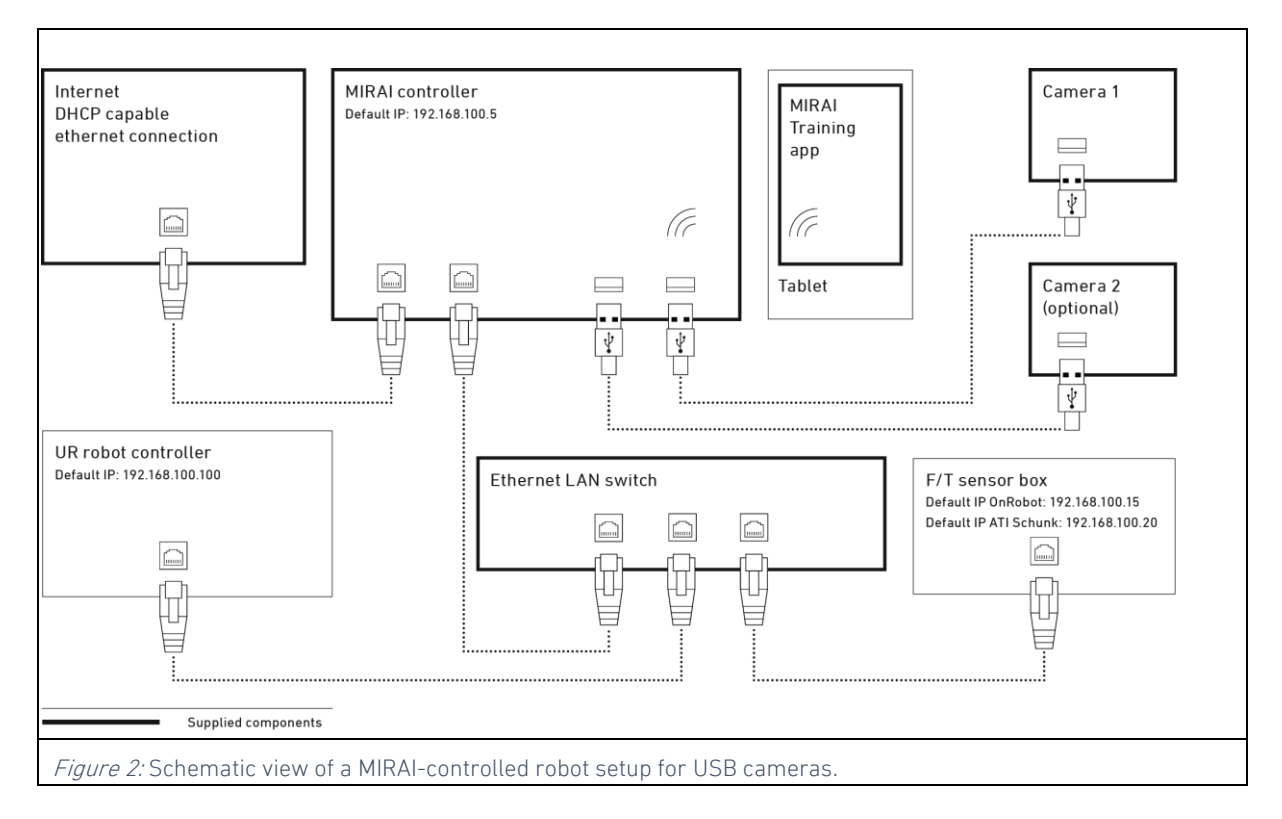

#### 2.2.2 Connect the MIRAI Controller with a USB camera setup

**NOTE:** Refer to <u>Section 1.3</u> for a diagram of the MIRAI controller.

To connect all components in the MIRAI-controlled robot setup, follow these steps:

- 1. Place the MIRAI controller and the Ethernet LAN switch near the UR robot controller or robot arm. We recommend securing the MIRAI controller to prevent it from falling or shifting.
- 2. Connect the UR robot controller to the Ethernet LAN switch.
- 3. Connect the force/torque sensor box to the Ethernet LAN switch.
- 4. Connect the Ethernet LAN switch to Port X1P1 on the MIRAI controller, creating a local area network (LAN) for the robot control environment.

- 5. Connect the USB 3.0 cameras to the MIRAI controller's USB ports.
- 6. Connect the Wi-Fi module to a USB port on the MIRAI controller to link it with the tablet.
- 7. Connect the Ethernet WAN port (X2P1) on the MIRAI controller to a network with WAN/internet access. Ensure that the connected network offers DHCP service, as the IP address for this port will be assigned automatically through DHCP.
  - a. **NOTE:** To use a proxy to connect with the Micropsi cloud, see <u>Connecting to the Micropsi</u> <u>Cloud Using a Proxy Server</u>. For details on the cloud connection and handling of recorded data, see Data FAQ in the <u>MIRAI Training User Manual</u>.
- 8. Connect a 24 V power supply to the MIRAI controller to turn the controller on. Check the LED RUN/STOP indicator for a green light to confirm successful system boot and started runtime.

## 2.3 GigE camera setups

#### 2.3.1 MIRAI setup scheme with GigE cameras

These schematic diagrams show MIRAI-controlled robot setups for one GigE camera (*top*) and for two GigE cameras (*bottom*). The diagrams show all supported peripherals and how they connect through various interfaces.

The MIRAI solution includes the following components:

- MIRAI robot controller: generates image-based, real-time robot movements based on trained skills
- MIRAI Training App: primary user interface for the MIRAI controller; runs on an Android-based tablet and allows users to record training episodes and manage MIRAI skills
- Micropsi Industries cloud: calculates MIRAI skills using training episodes
- MIRAI URCap plugin: integrates MIRAI skills in UR PolyScope robot program flows

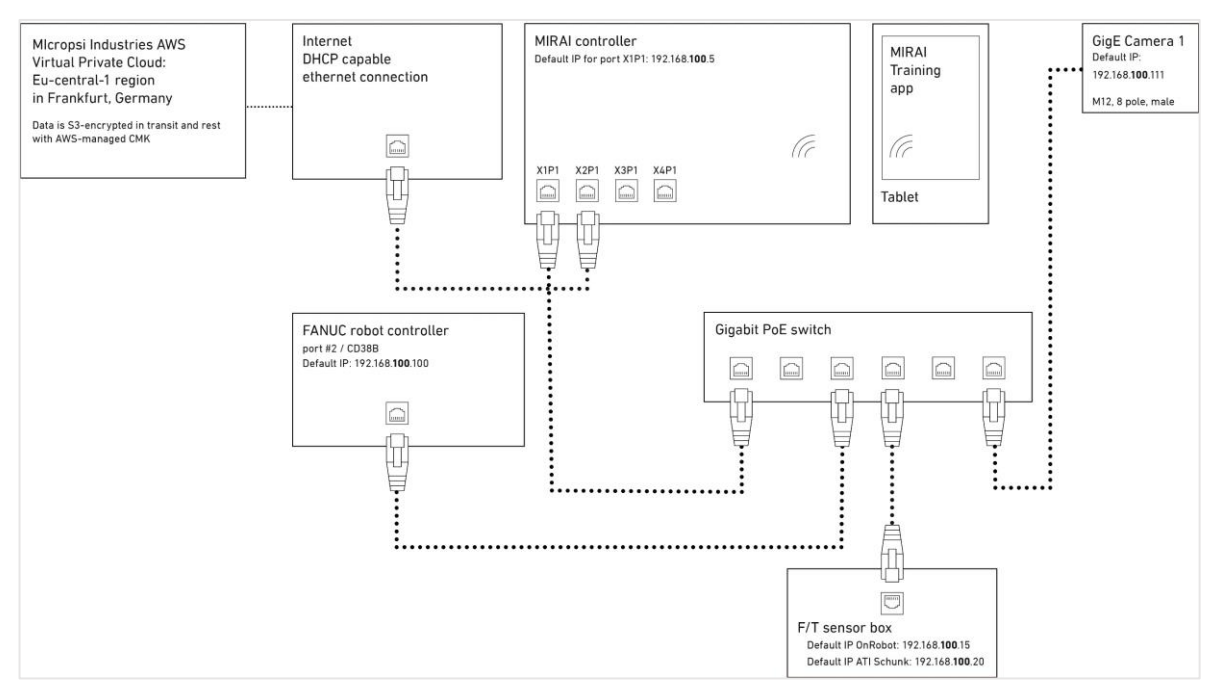

Figure 3: Schematic view of a MIRAI-controlled robot setup with one GigE camera.

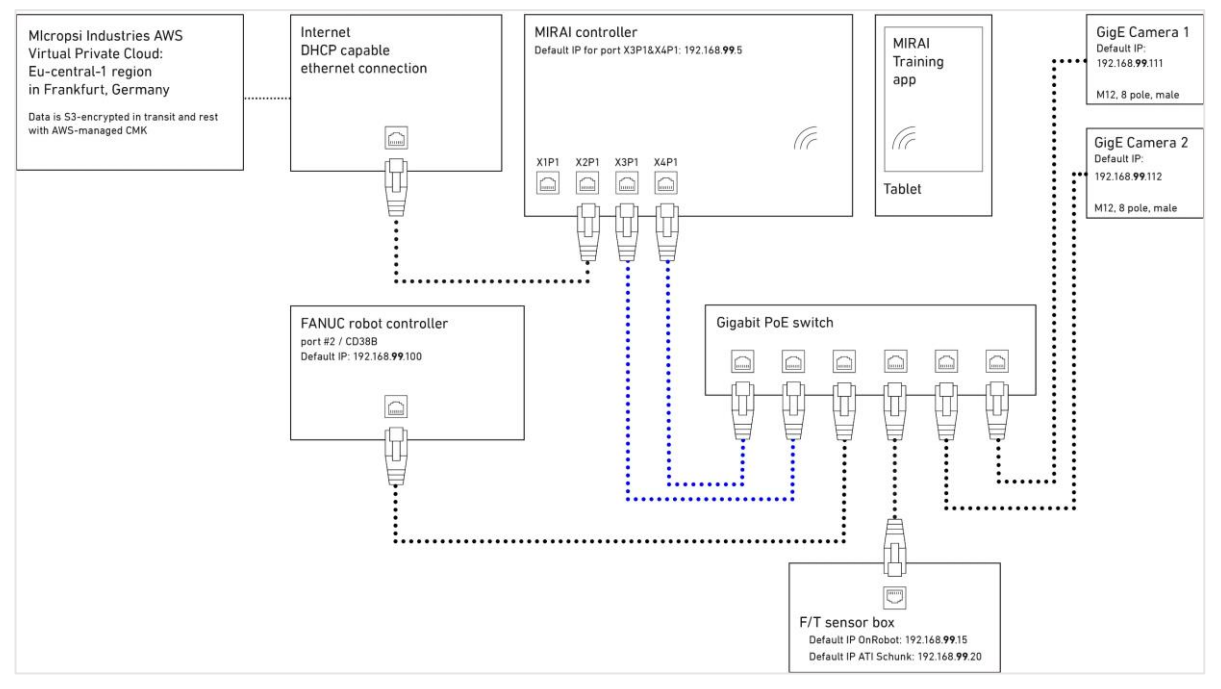

*Figure 4:* Schematic view of a MIRAI-controlled robot setup with two GigE cameras. Two link-aggregated ports are used to connect the MIRAI controller to the Gigabit Ethernet switch.

## 2.3.2 Connect the MIRAI controller with GigE cameras

GigE cameras are part of the MIRAI network and have an Ethernet interface. They have an IP address that needs to be configured to the same subnet as the robot, the force/torque sensor, and the MIRAI controller. The MIRAI controller has preconfigured ports for one or two cameras.

Step 5 describes setups using the preconfigured ports on the MIRAI controller. The network can also be configured manually to customize settings, which may use different ports.

**NOTE:** Refer to <u>Section 1.3</u> for a diagram of the MIRAI controller.

- 1. Place the MIRAI controller and the Gigabit Ethernet switch near the UR robot controller or robot arm. We recommend securing the MIRAI controller to prevent it from falling or shifting.
- 2. Connect the UR robot controller to the Gigabit Ethernet switch.
- 3. Connect the GigE camera or cameras to the Gigabit Ethernet switch.
- 4. Connect the force/torque sensor box to the Gigabit Ethernet switch.
- 5. Connect the Gigabit Ethernet switch to the MIRAI controller using the following ports:
  - a. *For one GigE camera*: Connect Ethernet port X1P1 on the MIRAI controller with any port on the Gigabit Ethernet switch.
  - b. *For two GigE cameras*: Connect link-aggregated ports X3P1 and X3P4 on the MIRAI controller with two link-aggregated ports on the Gigabit Ethernet switch.
- Connect port X2P1 on the MIRAI controller to a network with WAN/internet access. Ensure that the connected network offers DHCP service, as the IP address for this port will be assigned automatically through DHCP.

#### Micropsi Industries

- a. **NOTE:** To use a proxy to connect with the Micropsi cloud, see <u>Connecting to the Micropsi</u> <u>Cloud Using a Proxy Server</u>. For information on the cloud connection and handling of recorded data, see Data FAQ in <u>MIRAI Training User Manual</u>.
- 7. Connect the Wi-Fi module to a USB port on the MIRAI controller to link it with the Android tablet.
- 8. Connect a 24 V power supply to the MIRAI controller to turn the controller on. Check the LED RUN/STOP indicator for a green light to confirm successful system boot and started runtime.

# 3 Install and connect the MIRAI Training App

The MIRAI Training App is the primary user interface for the MIRAI solution. It is a mobile application for Android based tablets that allows users to do the following:

- Create and define new MIRAI skills
- Record training episodes to train new or improve available skills
- Create new skill versions using recorded episodes
- Test newly calculated skills to ensure they perform as expected or continue adding training episodes to further improve the behavior of an available skill
- Set, test, and revise end state parameters that allow MIRAI to trigger a successful skill execution
- View and track execution KPIs of skills while they operate in production mode (in development)
- Accelerate and tune skill execution speed to achieve optimal tact time without compromising on precision
- Manage and delete trained skills

## 3.1 Install the latest MIRAI Training App on the tablet

- 1. Ensure that the MIRAI controller is set up, powered on and that the Wi-Fi module is connected.
- Power on your Android tablet and switch on its Wi-Fi network. Go to the Wi-Fi settings of the tablet and choose the network SSID from the MIRAI controller, which should be named "MIRAI-</D\_number>." The ID number of the MIRAI controller is indicated on the product sticker. Enter the MIRAI password, also printed on the same sticker.
- 3. Within the Android settings of your device, navigate to Settings > Security, and activate the option that reads "Allow install of apps from unknown sources" or has similar wording. Depending on your Android version, this menu item might not be present, and instead the system will ask for permission to install the APK file once trying to open it. In this case, grant the request.
- 4. Start the internet browser of the tablet and go to <a href="http://mirai:6543/mint/apk">http://mirai:6543/mint/apk</a>.
- 5. Click to confirm downloading the MIRAI Training App installation file, mint.apk. After downloading, tap on the file in the Android file browser to install the app. If a security message requests permission to install the APK file, grant the request.

6. Start the MIRAI Training App. It should show the "Skill training" screen with an overview of the trained skills available on the MIRAI controller. When you use the app for the first time, this list will be empty.

# 4 Network configuration

## 4.1 Networks in the MIRAI setup

There are three networks in the standard MIRAI setup: the robot network, the WAN, and the Wi-Fi network. The MIRAI controller uses different ports for each network, ensuring they remain separated and cannot communicate with each other.

- 1. **Robot Network**: This network includes the MIRAI controller, the robot controller, a force/torque sensor (if used), and the GigE camera or cameras (if used). Each device in this network has a static IP address. The devices are connected through specific ports on the controller, ensuring they operate within an isolated network that cannot communicate with the other networks.
- 2. Wide Area Network (WAN): This network also includes the controller, but it is connected through a different port preconfigured to expect a DHCP-assigned IP address. The WAN typically includes an HTTP/HTTPS proxy that facilitates communication between the controller and the Micropsi cloud, making it reachable via the internet. This network is logically separated from the robot network.
- 3. **Wi-Fi Network**: This network is created by the controller and includes a single member, an Android-based tablet. The Wi-Fi network is isolated from both the robot network and the WAN, ensuring that the tablet can only communicate with the controller through this dedicated wireless connection.

The following sections explain how to set up the **robot network**.

| Port number | Controller name | MIRAI controller | Subnet           |
|-------------|-----------------|------------------|------------------|
| Port 1      | X1P1            | 192.168.100.5    | 192.168.100.0/24 |
| Port 2      | X2P1            | set via DHCP     | set via DHCP     |
| Port 3      | X3P1            | 192.168.99.5     | 192.168.99.0/24  |
| Port 4      | X4P1            | 192.168.99.5     | 192.168.99.0/24  |

The MIRAI controller has four network ports. The ports have the following settings:

Different ports and network configurations are recommended for different camera setups. Choose one of the following configuration options depending on your camera setup:

- USB 3.0 cameras: Refer to <u>Section 4.2.1</u>.
- One GigE camera: Use Port 1 or custom settings (see <u>Section 4.2.2</u>)
- Two GigE cameras: Use Ports 3 and 4 (see <u>Section 4.2.3</u>)

For custom network settings, users can manually configure the ports as desired. Refer to Section 4.2.4.

## 4.2 Network Configuration in the MIRAI Training App

The MIRAI Training App includes a Network Configuration screen. This section guides you through setting up the network for your camera system.

#### 4.2.1 USB 3.0 Cameras

All components in the MIRAI network must be configured to the same subnet. USB 3.0 cameras are not in the MIRAI network and do not require configuration.

To configure the other components in the MIRAI network, use the default settings or choose custom settings:

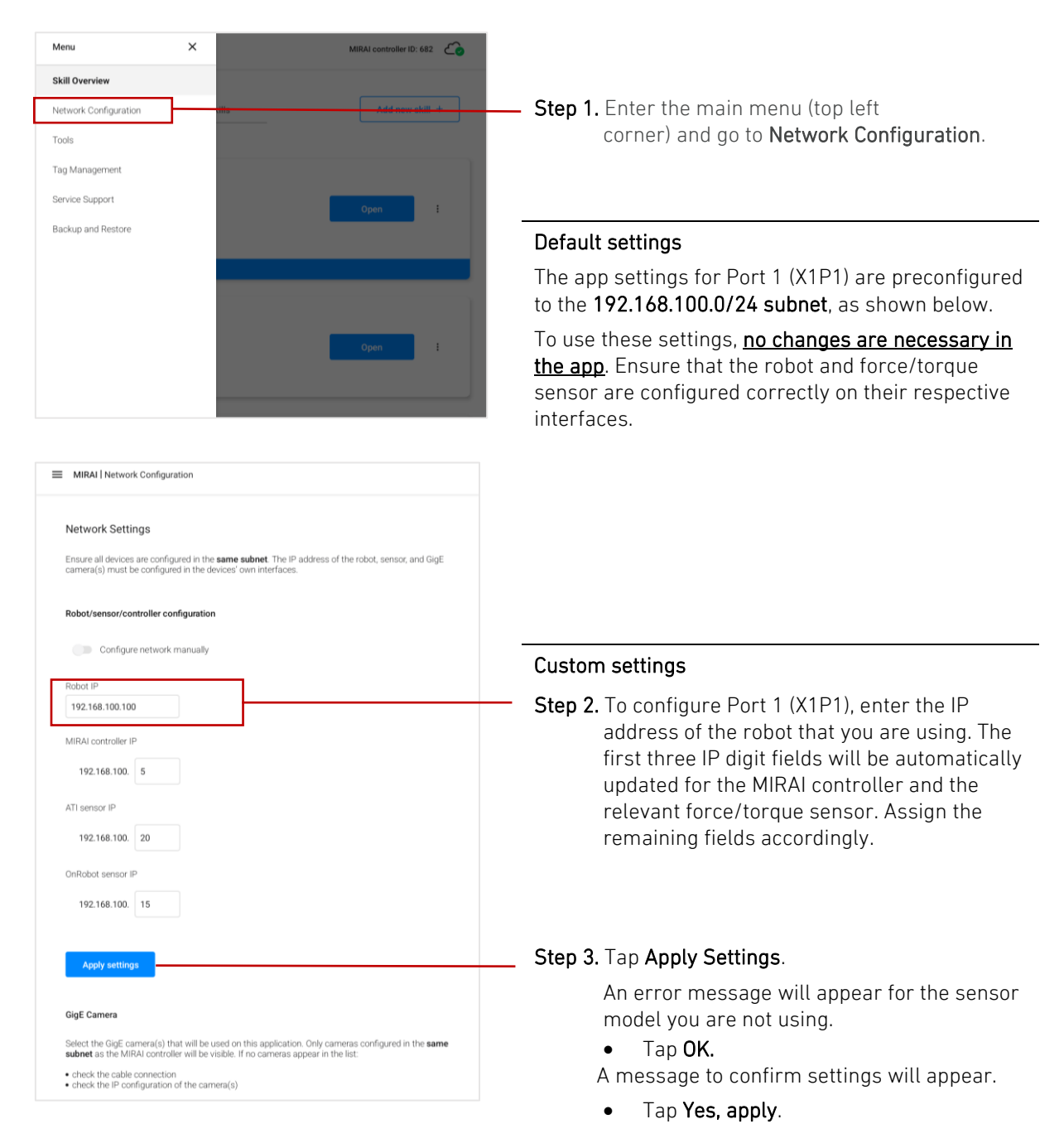

## 4.2.2 One GigE camera: Use Port 1 (X1P1)

Port 1 is preconfigured to the 192.168.100.0/24 subnet with the MIRAI controller assigned to the IP address 192.168.100.5. If you plan to switch between using one and two GigE cameras, use the 192.168.99.0/24 subnet (see <u>4.2.3</u>).

To configure the components in the MIRAI network, use the default settings or choose custom settings:

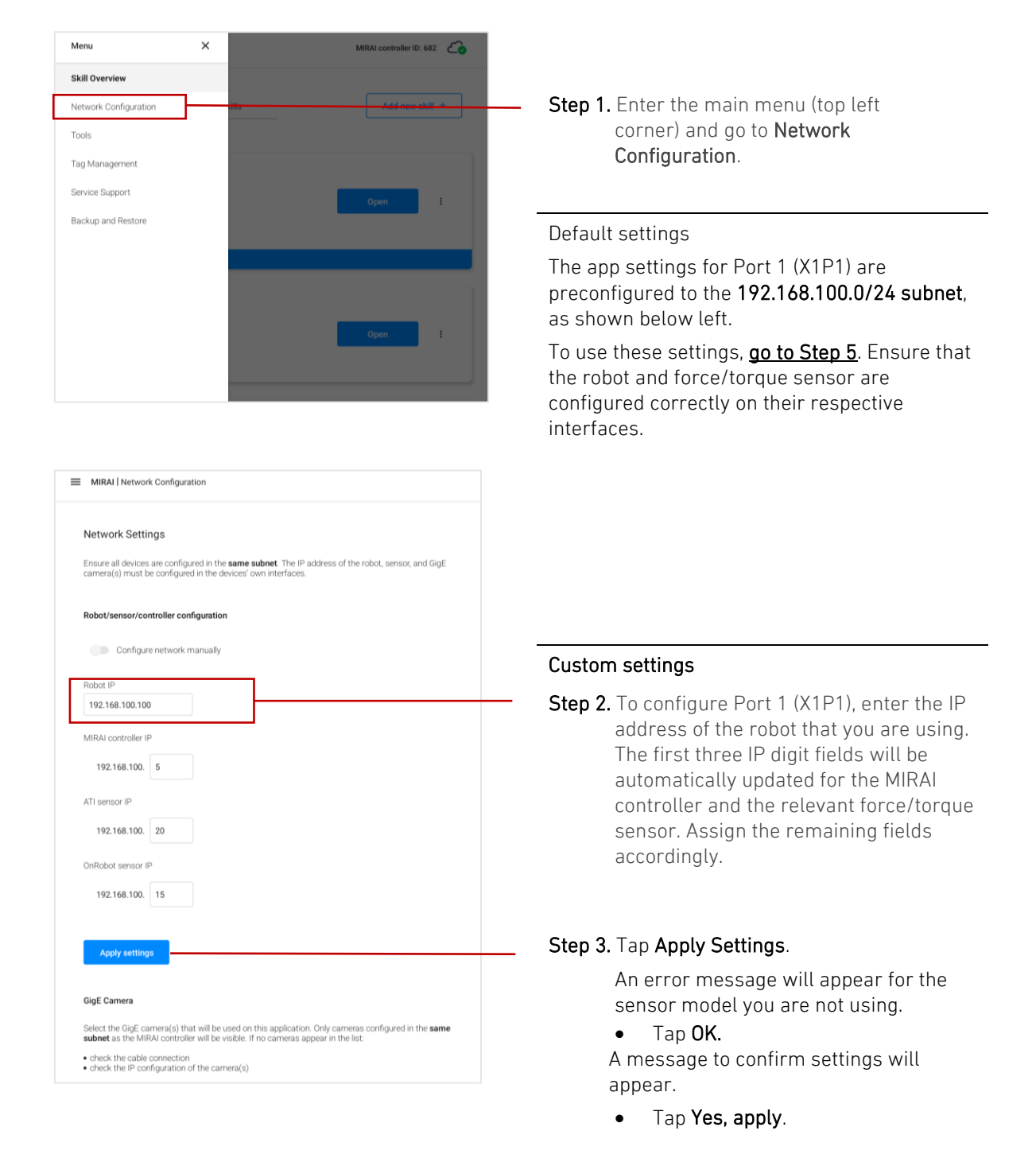

| MIRAI   Network Configuration                                                                                                    |                                           |
|----------------------------------------------------------------------------------------------------|-------------------------------------------|
| Network Settings<br>Ensure all devices are configured in the <b>same subnet</b> . The IP address of the robot, sensor, and GigE<br>camera(s) must be configured in the devices' own interfaces.         |                                           |
| Robot/sensor/controller configuration                                                                                                    |                                           |
| Configure network manually                                                                                                    | Step 5. Ensure that the GigE camera is    |
| Robot IP                                                                                                    | connected to the Gigabit Ethernet         |
| 192.168.100.100                                                                                                    | the IP address is configured to the       |
| ATI sensor IP                                                                                                    | right subnet. The camera needs power      |
| 192.168.100.20                                                                                                    | to be visible in the network.             |
| OnRobot sensor IP                                                                                                    |                                           |
| 192.168.100.15                                                                                                    |                                           |
| Apply settings                                                                                                    |                                           |
| GigE Camera                                                                                                    |                                           |
| Select the GigE camera(s) that will be used on this application. Only cameras configured in the <b>same</b><br><b>subnet</b> as the MIRAI controller will be visible. If no cameras appear in the list: |                                           |
| check the cable connection     check the IP configuration of the camera(s)                                                                                                    |                                           |
| During skill execution carneras cannot be scanned.                                                                                                    |                                           |
| Cameras (2)                                                                                                    |                                           |
|                                                                                                    | Step 6. Go to the Cameras drop-down menu. |
|                                                                                                    |                                           |

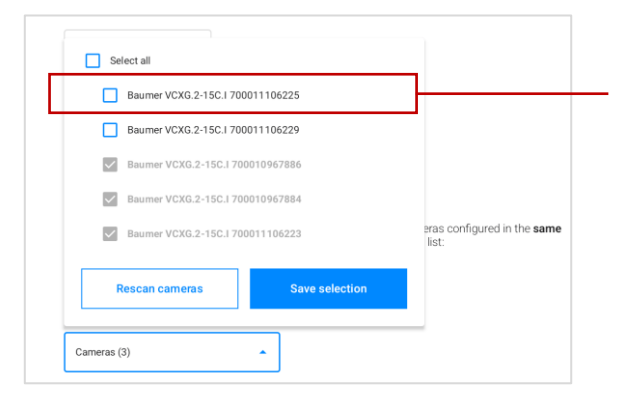

| <ul> <li>✓</li> </ul> | Baumer VCXG.2-15C.I 7   | 700011106225   |                                            |
|-----------------------|-------------------------|----------------|--------------------------------------------|
|                       | Baumer VCXG.2-15C.I 700 | 011106229      |                                            |
| $\checkmark$          | Baumer VCXG.2-15C.I 700 | 0010967886     |                                            |
| $\checkmark$          | Baumer VCXG.2-15C.I 700 | 0010967884     |                                            |
| $\checkmark$          | Baumer VCXG.2-15C.I 700 | 0011106223     | eras configured in the <b>sam</b><br>list: |
|                       | Rescan cameras          | Save selection |                                            |

Step 7. Select the configured camera from the Cameras drop-down menu.

Step 8. Tap Save selection. The configured IP address will appear next to the selected camera.

## 4.2.3 Two GigE cameras: Use preconfigured Ports 3 and 4

Ports 3 and 4 are link aggregated, functioning as a single logical link to provide increased bandwidth. The ports are preconfigured to the 192.168.99.0/24 subnet, with the MIRAI controller assigned to IP address 192.168.99.5. Note that you can use a single camera on this network as well.

To use these preconfigured settings, follow these steps to enter the IP addresses for the robot and force/torque sensor:

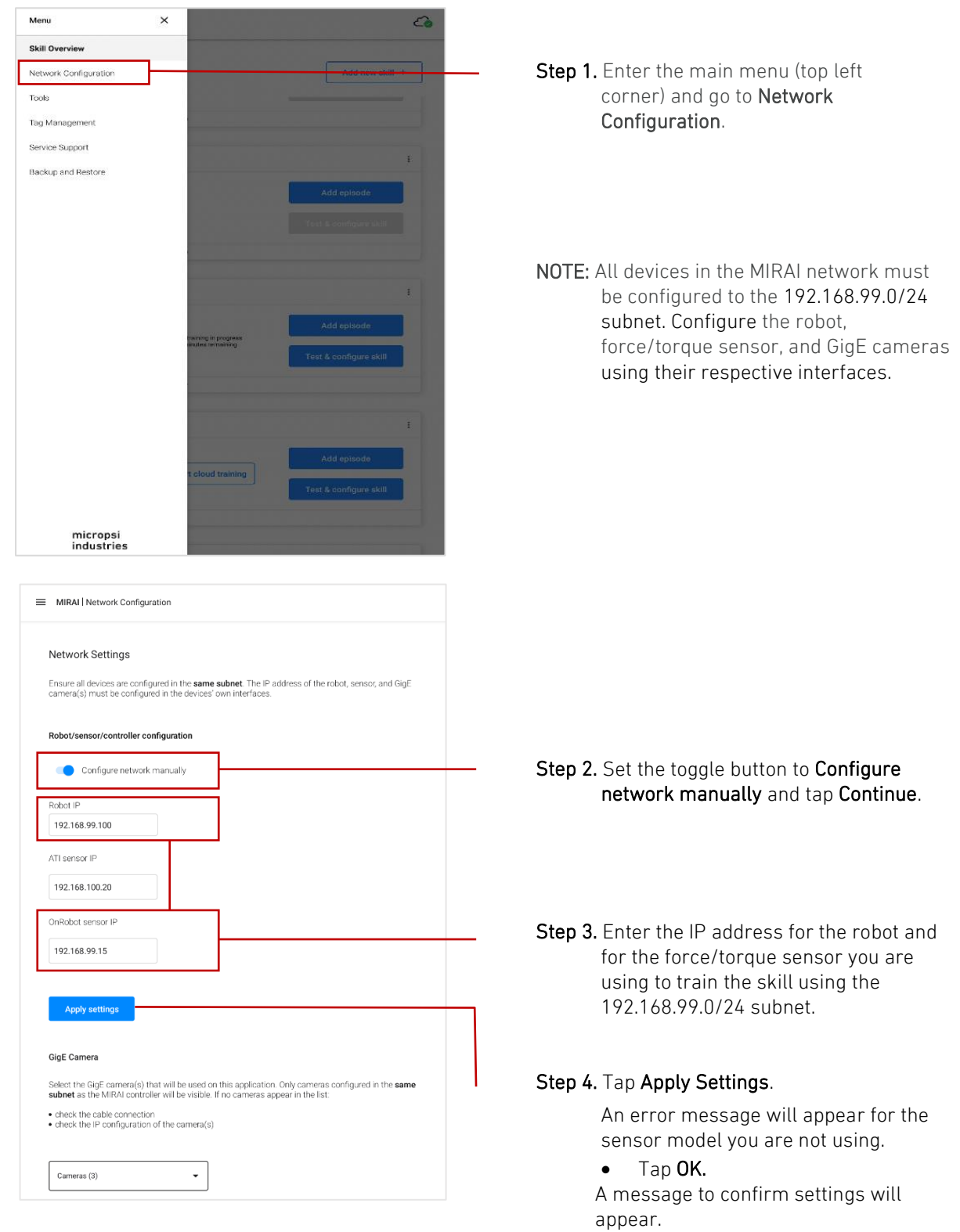

• Tap Yes, apply.

| MIRAI   Network Configuration                                                                                                    |                                                                                    |
|----------------------------------------------------------------------------------------------------|------------------------------------------------------------------------------------|
| Network Settings                                                                                                    |                                                                                    |
| Ensure all devices are configured in the <b>same subnet</b> . The IP address of the robot, sensor, and GigE<br>camera(s) must be configured in the devices' own interfaces. |                                                                                    |
| Robot/sensor/controller configuration                                                                                                    | <b>Chap E</b> France that the CirF approace are                                    |
| Configure network manually                                                                                                    | connected to the Gigabit Ethernet                                                  |
| Robot IP<br>192.168.99.100                                                                                                    | switch using the correct ports, and that the IP address is configured to the right |
| ATI sensor IP                                                                                                    | subnet. The cameras need power to be                                               |
| 192.168.100.20                                                                                                    | visible in the network.                                                            |
| OnRobot sensor IP                                                                                                    |                                                                                    |
| 192.168.99.15                                                                                                    |                                                                                    |
| Apply settings                                                                                                    |                                                                                    |
| GidE Camera                                                                                                    |                                                                                    |
| Select the GigE camera(s) that will be used on this application. Only cameras configured in the same                                                                        |                                                                                    |
| subnet as the MIRAI controller will be visible. If no cameras appear in the list:  • check the cable connection                                                             |                                                                                    |
| check the re-conliguration of the camera(s)                                                                                                    |                                                                                    |
| Cameras (3) •                                                                                                    | —                                                                                  |
|                                                                                                    | Step 6. Go to the Cameras drop-down menu.                                          |
|                                                                                                    |                                                                                    |
|                                                                                                    |                                                                                    |
| Select all                                                                                                    |                                                                                    |
| Baumer VCXG.2-15C.I 700011106225                                                                                                    | <b>Ctop 7</b> Calact the coefigured correspond from the                            |
| Baumer VCXG.2-15C.I 700011106229                                                                                                    | Cameras drop-down menu.                                                            |
| Baumer VCXG.2-15C.1 700010967886                                                                                                    |                                                                                    |
| Baumer VCXG.2-15C.I 700010967884                                                                                                    |                                                                                    |
| Baumer VCXG.2-15C.1700011106223 Baumer VCXG.2-15C.1700011106223 list:                                                                                                    |                                                                                    |
| Rescan cameras Save selection                                                                                                    |                                                                                    |
| (mmm (2))                                                                                                    |                                                                                    |

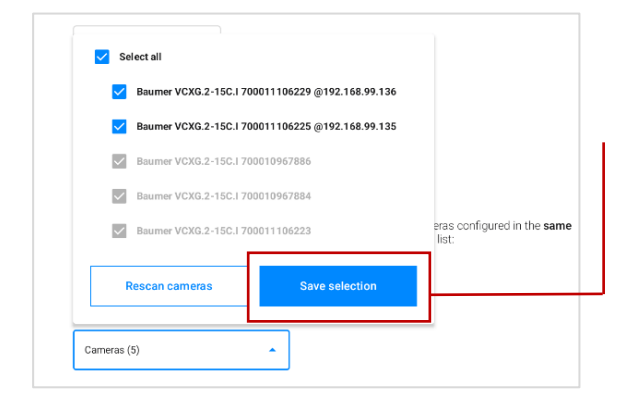

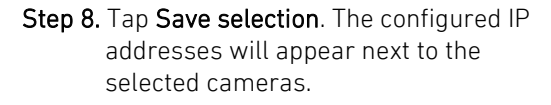

## 4.2.4 Manual network configuration

#### ▲ CAUTION

Manual configuration requires Linux command-line skills and a solid understanding of networking principles. Exercise caution, because incorrect configurations can cause network connectivity issues. Users are fully responsible for any changes made to network settings using this method.

This method provides full control and customization of network settings beyond standard configurations.

Set the toggle to **Configure network manually**.

To configure the network setup, access the controller via SSH or a physical terminal, and then use Linux command-line tools.

The username is netadmin. The password is printed on the controller. It is the same password used for the Wi-Fi connection.

Log in to edit /etc/network/interfaces and configure each Ethernet interface.

The netadmin user has write access to /etc/network/interfaces and to the following commands:

- sudo ip
- sudo ifup
- sudo ifdown
- sudo reboot
- sudo poweroff
- sudo systemctl restart micropsi-runtime
- gevipconfig

If you misconfigure the network of the MIRAI controller, you can restore the controller's initial state using the following command:

mirai-restore-network

#### ▲ IMPORTANT:

The MIRAI controller requires a **restart to apply network changes** made by netadmin.

#### 4.2.5 Connect to the Micropsi Cloud using a proxy server

If IT security requires the use of a proxy server to connect the MIRAI controller to the Micropsi cloud, follow these steps:

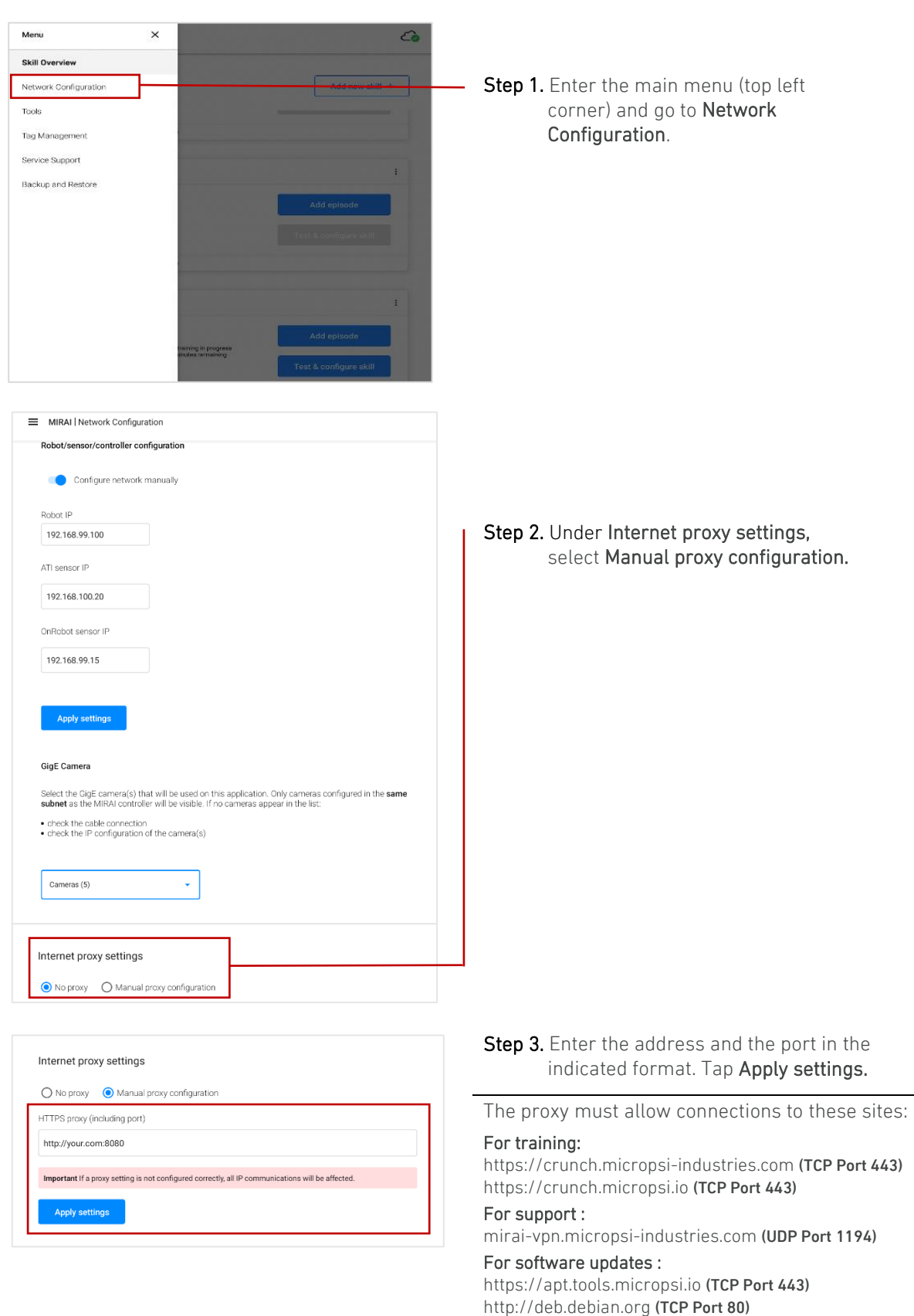

http://security.debian.org (TCP Port 80)

# 5 Install the MIRAI URCap Plugin

Ensure that the UR robot controller is running the appropriate version of UR PolyScope™:

- CB3 Series: 3.9.0 and above
- E-Series:
  - o 5.3
    - o 5.7 and above
    - NOTE: Avoid versions *between* 5.3 and 5.7 due to RTDE interface bug

## 5.1 For the UR CB3 series (UR3, UR5, UR10)

1. Insert the MIRAI USB drive in the USB slot of the UR teach pendant.

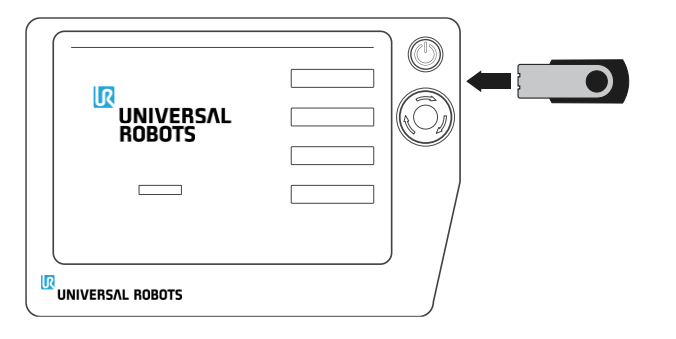

#### 2. Access the URCaps installation screen:

- a. On the welcome screen, tap Setup Robot.
- b. On the URCaps screen, tap URCaps.

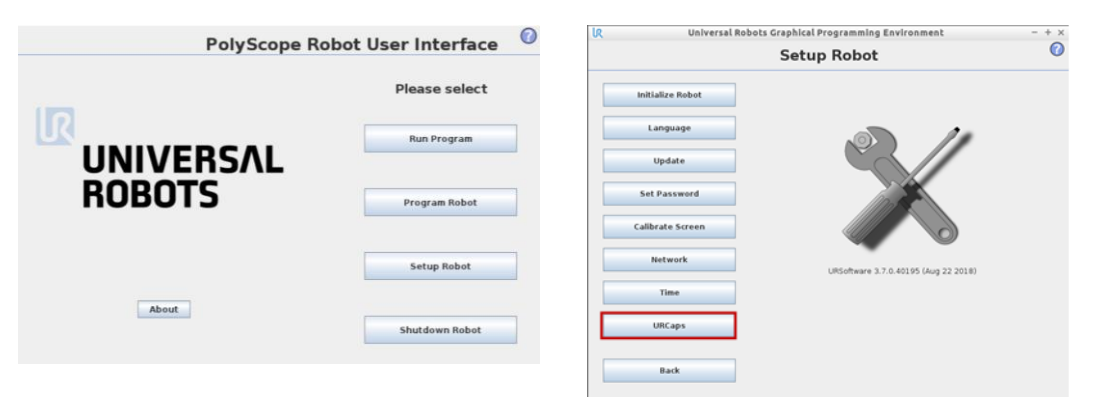

#### 4. Install the MIRAI URCap plugin:

- a. On the URCaps installation screen, tap +. Add at the bottom to open the file selector.
- b. In the **Current Directory** menu, select the USB drive.
- c. On the USB drive, select the folder named MIRAI\_URCaps folder.
- d. In the folder, select the mirai-*<version>*.urcap file and tap **Open**.

| Universa Universa | l Robots Graphical Programming Environment | - + ×     | Universal        | Robots Graphical    | Programming Environment          | - + ×       |
|-------------------|--------------------------------------------|-----------|------------------|---------------------|----------------------------------|-------------|
|                   | Setup Robot                                | 0         |                  | Setu                | p Robot                          | 0           |
| Initialize Robot  | URCaps<br>Active URCaps                    |           | Initialize Robot |                     | Select URCap to instal           | 11          |
| Language          |                                            |           | Language         | Current Directory:  | home/ur/ursim-current/programs   | • • • •     |
| Update            |                                            |           | Update           |                     | -                                |             |
| Set Password      | URCap Information                          |           | Set Password     |                     |                                  |             |
| Calibrate Screen  |                                            |           | Calibrate Screen |                     |                                  |             |
| Network           |                                            |           | Network          |                     |                                  |             |
| Time              | ]                                          |           | Time             |                     |                                  |             |
| URCaps            |                                            |           | URCaps           |                     |                                  |             |
| Back              | • -                                        | C Restart | Back             | Filename:<br>Filten | miral-0.2.2.urcap<br>URCap Files | Open Cancel |

5. The URCaps panel should now show **mirai** in the list of active URCaps and a prompt to restart the robot to initialize the MIRAI URCap plugin. Tap **Restart**.

| ĸ | Universa         | al Robots Graphical Programming Environment – + >                                                                               |
|---|------------------|----------------------------------------------------------------------------------------------------|
|   |                  | Setup Robot 🔍                                                                                                    |
|   | Initialize Robot | URCaps<br>Active URCaps                                                                                                    |
|   | Language         | Ö mirai                                                                                                    |
|   | Update           |                                                                                                    |
|   | Set Password     | URCap Information                                                                                                    |
|   | Calibrate Screen | VeRcap name: mirai<br>Version: 0.2.2<br>Developer: micropsi industries GmbH                                                     |
|   | Network          | Contact Info: Karl Marx Str 58. 12043 Berlin<br>Description: Companion application for MIRAI<br>Copyright: Copyright notice (C) |
|   | Time             | License:                                                                                                    |
|   | URCaps           | * Insert your own licenses here *<br>* An example is shown below *<br>***********************************                       |
|   | Back             | 🔶 = 🖏 Restart                                                                                                    |

## 5.2 For the UR e-Series (UR3e, UR5e, UR10e, 16e)

1. Insert the MIRAI USB drive in the USB slot of the UR teach pendant.

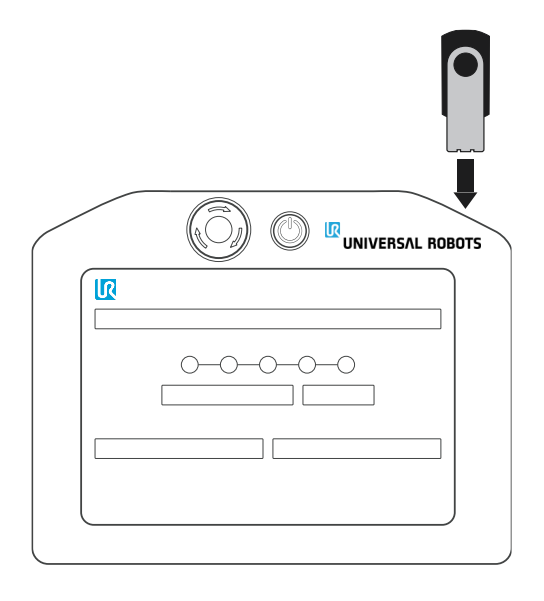

- 2. Access the URCaps installation screen:
  - a. On the top menu bar, tap 🗏 Menu.
  - b. In the menu, tap **Settings**.

| <u>k</u>                   | Universal Robots Graph | ical Programming Environ                                        | ment     |       | -               | + × |
|----------------------------|------------------------|-----------------------------------------------------------------|----------|-------|-----------------|-----|
| 🖳 💭 🕂 🚉 🛃                  | INS                    | PROGRAM <b><unnamed>*</unnamed></b><br>TALLATION <b>default</b> | New Open | sava. | с с<br>с с      | ×   |
| Program                    | Variables              |                                                                 |          |       |                 |     |
|                            |                        |                                                                 |          |       | About           |     |
| <unnamed></unnamed>        |                        |                                                                 |          |       | 🛱 Settings      |     |
|                            |                        |                                                                 |          |       | () Shutdown Rol | bot |
| Load Program               |                        |                                                                 |          |       |                 |     |
| Chabup                     |                        | Ne                                                              | Variable | -     |                 |     |
| Stopped                    |                        | NC                                                              | variable | 5     |                 |     |
|                            |                        |                                                                 |          |       |                 |     |
|                            |                        |                                                                 |          |       |                 |     |
| Robot Age                  |                        |                                                                 |          |       |                 |     |
| -                          |                        |                                                                 |          |       |                 |     |
|                            |                        |                                                                 |          |       |                 |     |
| Days Hours Minutes Seconds |                        |                                                                 |          |       |                 |     |
| 0 00 10 19                 |                        |                                                                 |          |       |                 |     |
|                            | Show Waypoints         |                                                                 |          |       |                 |     |
| Normal Spe                 | d 🦳 🚽                  | 100%                                                            | Ø        | 00    | Simulation      |     |

c. In the left sidebar on the Settings screen, expand the **System** options and select **URCaps**.

|                           | Universal P       | tobots Graphical Programming Enviro                   | nment            | -          |
|---------------------------|-------------------|-------------------------------------------------------|------------------|------------|
| Region Installation House |                   | PROGRAM <unnamed>*<br/>INSTALLATION default</unnamed> | Nen Operi, Save. | с с<br>с с |
|                           |                   | Sattings                                              |                  |            |
| > Preferences             | Active URCaps     | becongo                                               |                  |            |
| > Password                |                   |                                                       |                  |            |
| V System                  |                   |                                                       |                  |            |
| URCaps                    |                   |                                                       |                  |            |
| Remote<br>Control         | URCap Information |                                                       |                  |            |
| Network                   |                   |                                                       |                  |            |
| Update                    |                   |                                                       |                  |            |
|                           |                   |                                                       |                  |            |
|                           |                   |                                                       |                  |            |
|                           |                   |                                                       |                  |            |
|                           |                   |                                                       |                  |            |
|                           |                   |                                                       |                  |            |
|                           |                   |                                                       |                  |            |
| Exit                      | + -               |                                                       |                  | Bestart    |
|                           |                   |                                                       |                  |            |
|                           |                   |                                                       |                  |            |
| Normal                    |                   |                                                       | 000              | Simulation |
|                           |                   |                                                       |                  |            |

#### 3. Install the MIRAI URCap plugin:

- a. On the URCaps installation screen, tap + Add at the bottom to open the file selector.
- b. On the USB drive, select the mirai-*<version>*.urcap file and tap **Open**.

|                         |             |       |        |        | Universit | neoports di |           | - granning en                                              |                       |        |       |   |      |     |          |
|-------------------------|-------------|-------|--------|--------|-----------|-------------|-----------|------------------------------------------------------------|-----------------------|--------|-------|---|------|-----|----------|
|                         | <u>2</u> 4  | ₽ (   | Ŝ      |        |           |             |           | AM <b><unnamed< b=""><br/>ON <b>default</b></unnamed<></b> | ⊳* <b>[</b> ]<br>New. | C part | 3.000 |   |      |     |          |
|                         |             |       |        |        |           |             |           |                                                            |                       |        |       |   |      |     |          |
|                         |             |       |        |        |           | Se          | elect URC | ap to install                                              |                       |        |       |   |      |     |          |
| 0                       | × 🖪         |       | ŵ      | Ø      |           |             |           |                                                            |                       |        |       |   |      |     |          |
| Nen                     | Cut Copy    | Pasta | Delete | Rename |           |             |           |                                                            |                       |        |       |   |      |     | Eachup   |
| <b>n</b>                |             |       |        |        |           |             |           |                                                            |                       |        |       |   |      |     |          |
| 👔 mirai-(               | 0.2.2.urcap |       |        |        |           |             |           |                                                            |                       |        |       |   |      |     |          |
| _                       |             |       |        |        |           |             |           |                                                            |                       |        |       |   |      |     |          |
|                         |             |       |        |        |           |             |           |                                                            |                       |        |       |   |      |     |          |
|                         |             |       |        |        |           |             |           |                                                            |                       |        |       |   |      |     |          |
|                         |             |       |        |        |           |             |           |                                                            |                       |        |       |   |      |     |          |
|                         |             |       |        |        |           |             |           |                                                            |                       |        |       |   |      |     |          |
|                         |             |       |        |        |           |             |           |                                                            |                       |        |       |   |      |     |          |
|                         |             |       |        |        |           |             |           |                                                            |                       |        |       |   |      |     |          |
|                         |             |       |        |        |           |             |           |                                                            |                       |        |       |   |      |     |          |
|                         |             |       |        |        |           |             |           |                                                            |                       |        |       |   |      |     |          |
|                         |             |       |        |        |           |             |           |                                                            |                       |        |       |   |      |     |          |
| Filename:               |             |       |        |        |           |             |           | Filter:                                                    |                       |        |       |   |      |     |          |
| Filename:<br>mirai-0.2. | 2.urcap     |       |        |        |           |             |           | Fiter:<br>URCop Files                                      |                       |        |       |   |      |     | •        |
| Filename:<br>mirai-0.2. | 2.urcap     |       |        |        |           |             |           | Fiter:<br>URCop Files                                      |                       |        |       |   |      |     | •        |
| Filename:<br>mirai-0.2. | 2.urcap     |       |        |        |           |             |           | Fiter:<br>URCop Files                                      |                       |        |       | C | )pen | Can | ▼<br>cel |
| Filename:<br>mirai-0.2. | 2.urcap     |       |        |        |           |             |           | Fiter:<br>URCop Files                                      |                       |        |       | C | Open | Can | •<br>cel |
| Filename:<br>miral-0.2. | 2.urcap     |       |        |        |           |             |           | Fiter:<br>URCop Files                                      |                       |        |       | C | pen  | Can | •<br>cel |

4. The URCaps panel should now show mirai in the list of active URCaps and a prompt to restart the robot to initialize the MIRAI URCap plugin. Tap **Restart**.

|          | > 4 0           |                                                                                                    | PROGRAM <unnamed>*</unnamed>            | D 🖿          |      | сс         |
|----------|-----------------|----------------------------------------------------------------------------------------------------|-----------------------------------------|--------------|------|------------|
|          | 🚣 🐺 🖄           |                                                                                                    |                                         | New., Open., | Save |            |
|          | ALEBOAR HOVE (O |                                                                                                    |                                         |              |      |            |
|          |                 |                                                                                                    | Cathlana                                |              |      |            |
| _        |                 |                                                                                                    | Seturigs                                |              |      |            |
| > Prefer | rences Active   | URCaps                                                                                                    |                                         |              |      |            |
| > Passw  | vord O mra      | 1                                                                                                    |                                         |              |      |            |
| V Syster | m               |                                                                                                    |                                         |              |      |            |
| UR       | Caps            |                                                                                                    |                                         |              |      |            |
| Rer      | note            |                                                                                                    |                                         |              |      |            |
| Cor      | ntrol           |                                                                                                    |                                         |              |      |            |
| Net      | twork           |                                                                                                    |                                         |              |      |            |
| Upo      | date URCap      | Information                                                                                                    |                                         |              |      |            |
| E        | vitt +          | anne mina<br>c 0.2.2<br>per micropsi industries<br>tion: Companion applic<br>hit: copyright notice (C<br>Type: License type<br>h<br>mple is shown below *<br>mple is shown below * | 2mbH<br>12043 Berlin<br>ation for MIRAI |              |      | Restart    |
| Normal   |                 | Speed 🦳                                                                                                    | 100%                                    | 0            | 00   | Simulation |

## 5.3 MIRAI URCap plugin settings

The MIRAI URCap plugin requires initial setup. This section outlines setup for CB3 Series and e-Series robots.

- 1. Access the Installation screen:
  - <u>CB3 series</u>: From the welcome screen, tap **Program Robot**.
  - <u>e-Series</u>: On the top menu bar, tap Installation.

| CB3 Series                                                     |                   |                                          | e-Series                                                                                                    |                |
|----------------------------------------------------------------|-------------------|------------------------------------------|----------------------------------------------------------------------------------------------------|----------------|
| Universal Robots Graphical Programming Env     PolyScope Robot | ot User Interface | R<br>R<br>R<br>Program                   | Universal Robots Graphical Programming Environment PROGRAW «urnamed> Rotriculation: default Nam. Byen. Bren. Variables | - * ×<br>c c = |
|                                                                | Please select     | <unnamed></unnamed>                      |                                                                                                    |                |
|                                                                | Run Program       | Load Program                             |                                                                                                    |                |
| ROBOTS                                                         | Program Robot     | Status<br>Stopped                        | No Variables                                                                                                    |                |
|                                                                | Setup Robot       | Robot Age                                | 1                                                                                                    |                |
| About                                                          | Shutdown Robot    | Days Hours Minutes Seconds<br>0 00 28 22 |                                                                                                    |                |
|                                                                |                   | Communication Communication              | Show Waypoints                                                                                                    | Chrusteller    |
|                                                                |                   | Power on ape                             |                                                                                                    | amuation       |
|                                                                |                   |                                          |                                                                                                    |                |
|                                                                |                   |                                          |                                                                                                    |                |

#### 2. Enter the IP address of the MIRAI controller:

#### <u>CB3 series</u>:

- a. The IP address field is prefilled with either the default MIRAI controller IP address (192.168.100.5) or the last entered IP address. Change the IP address if necessary.
- b. Tap Connect.

#### <u>e-Series</u>:

- a. In the left sidebar, select **MIRAI Setup**.
- b. The IP address field is prefilled with either the default MIRAI controller IP address (192.168.100.5) or the last entered IP address. Change the IP address if necessary.
- c. Tap Connect.

|                                                                                                    | CB3 Series                                                                                                    |                            |                                                                                                | e-Series    |                                                                          |                           |        |
|----------------------------------------------------------------------------------------------------|----------------------------------------------------------------------------------------------------|----------------------------|------------------------------------------------------------------------------------------------|-------------|--------------------------------------------------------------------------|---------------------------|--------|
| IR         UI           Program         File           Program         Installation           Mounting         V0 Setup           Safety         Variables           MODBUS         Features           Smooth Transition         Conveyor Tracking           EtherNet/IP         PROFINET           MRAI Setup         Default Program           Load/Save | Iversal Robots Graphical Programming Environment<br>Move 10 Log<br>MIRAI Setup<br>Please enter the IP address of the MPAI bos to connect.<br>IP address: [192:168:100.5<br>Connect<br>Inable debug output<br>IP interrupt program on MIAI error | € - + ×<br>11:5658 CCCC () | Er<br>Constant<br>Servy<br>Features<br>Features<br>Features<br>Hindous<br>Graps<br>MIRAI Setup | Universal R | elets Graphical Programming E<br>production drawd<br>Will be to connect. | VICANENT<br>No. 2000 Ext. | Shaton |

If you encounter an error message while connecting, check the following conditions and retry:

- 1. Ensure the MIRAI controller and the UR Robot Controller are connected to the same LAN
- 2. Verify that the IP address entered is correct.
- 3. Confirm that the URCap plugin for the OnRobot HEX-E force/torque sensor is not installed. The OnRobot and MIRAI URCap plugins are currently incompatible.

# 6 Add MIRAI skills to PolyScope programs

These sections outline how to add MIRAI skills to Robot Programs in PolyScope.

- For CB3 Series robots, refer to <u>Section 6.1</u>.
- For e-Series robots, refer to <u>Section 6.2</u>.

## 6.1 CB3 Series: Add MIRAI calls to PolyScope programs

1. On the welcome screen, tap **Program Robot.** 

| PolySco |                         |
|---------|-------------------------|
|         | pe Robot User Interface |
|         | Please select           |
|         | Run Program             |
| BOBOTS  | •                       |
| nebers  | Program Robot           |
|         | Setup Robot             |
| About   |                         |
|         | Shutdown Robot          |

- 2. Access the robot program:
  - To write a new program, tap Empty Program.
  - To open an existing program, tap **Load Program**.

| Univ                 | versal Robots Graphical Programming Environment | - + ×  |
|----------------------|-------------------------------------------------|--------|
| 🖉 File               | 17:04:45                                        | cccc 🕜 |
| Program Installation | Move ///O / Log                                 |        |
|                      | New Program                                     |        |
| Load From F          | ile                                             | _      |
|                      | Load Program                                    |        |
|                      |                                                 |        |
| Use Templat          | te                                              |        |
|                      | Pick and Place                                  |        |
|                      | Empty Program                                   |        |
|                      |                                                 |        |
|                      |                                                 |        |
|                      |                                                 |        |
|                      |                                                 |        |
|                      |                                                 |        |

3. To add a MIRAI skill to the robot program, select the **Structure** tab in the **Program** panel.

| lr u                                                                                                    | niversal Robots Graphical Programming Environment |            | - + ×  |
|----------------------------------------------------------------------------------------------------|---------------------------------------------------|------------|--------|
| R 🗿 File                                                                                                    |                                                   | 17:06:07   | cccc 🕜 |
| Program Installation                                                                                                    | Move I/O Log                                      |            | Ŭ      |
| <pre> <unnamed></unnamed></pre>                                                                                                    | Command Graphics Structure Variables              |            |        |
| Babboon<br>P Clober<br>P Clober<br>P Clob |                                                   |            |        |
|                                                                                                    |                                                   |            |        |
|                                                                                                    | Set Initial Variable Values                       |            |        |
| Q ♠ ♪                                                                                                    | Program Loops Forever                             |            |        |
| Simulation<br>Real Robot                                                                                                    | Speed □100%                                       | < Previous | Next 🍁 |

4. In the **Program Structure Editor** panel, select the **URCaps** tab.

| LR Ur                                                                                                    | iversal Robots Graphical Programming Enviror                                                                                        | nment       | - + ×    |
|----------------------------------------------------------------------------------------------------|----------------------------------------------------------------------------------------------------|-------------|----------|
| 💦 🧿 File                                                                                                    |                                                                                                    | 17:51:30    | cccc 🕜   |
| Program Installation                                                                                                    | Move I/O Log                                                                                                    |             | -        |
| able_plugging                                                                                                    | Command Graphics Structure Variables                                                                                                |             |          |
| Robot Program           - Preload NIRAI           - Stata Tpos           - Stata Tpos | Program Structure Editor<br>Set placement of node After selected V<br>Inset<br>Basic Advanced Wizards URCaps<br>Preload MIRAI Skill | MIRAI Skill |          |
|                                                                                                    |                                                                                                    |             |          |
|                                                                                                    | L                                                                                                    |             |          |
|                                                                                                    | Edit                                                                                                    |             |          |
|                                                                                                    | The Copy                                                                                                    | Paste       | Suppress |
| ९ ♠ । ◄ ►                                                                                                    | Hove Cut                                                                                                    | Delete      |          |
| Simulation<br>Real Robot                                                                                                    | ( ) ) Speed100%                                                                                                    | 🔶 Previou   | s Next 🜩 |

- 5. In the left panel, select the *Preload MIRAI* node in the robot program. In the right panel, select the skill to be executed and click **Preload skill**. NOTE: Preloading a skill shortens initialization time for the subsequent skill execution node.
- 6. In the left panel, select the *Execute MIRAI* node in the robot program. In the right panel, select the same skill that was preloaded and tap **Execute skill**. The node symbol next to *Execute MIRAI*. in the Robot Program should change from yellow to green.

| l Ur                                                                                             | iversal Robots Graphical Programming Environment |            | - + ×  |
|--------------------------------------------------------------------------------------------------|--------------------------------------------------|------------|--------|
| <u> (</u> File                                                                                   |                                                  | 17:51:07   | cccc 🕜 |
| Program Installation                                                                             | Move I/O Log                                     |            |        |
| able_plugging                                                                                    | Command Graphics Structure Variables             |            |        |
| Robot Program     Preload MIRAI     Preload MIRAI     Preload MIRAI     evel     start pos       | MIRAI Skill                                      |            |        |
| Script: gripping.script     Vove)     insertion_pos     Execute MIRAI     Script: release.script | Choose skill to be executed.                     |            |        |
|                                                                                                  | List of available skills:                        |            |        |
| · save_pos                                                                                       | Contour Following                                |            |        |
|                                                                                                  | Execute skill                                    |            |        |
|                                                                                                  | Chill Acception: 3                               |            |        |
|                                                                                                  | skill iteration: 1                               |            |        |
| ੑੑੑੑ                                                                                             | Currently selected skill: Cable Plugging         |            |        |
| Simulation<br>Real Robot                                                                         | 【 ▶ ▶ ■ Speed                                    | < Previous | Next 🔶 |

## 6.2 e-Series: Add MIRAI Calls to PolyScope Programs

1. From the start screen, tap **PROGRAM THE ROBOT**.

| R | E=<br>Program |         | <b>+</b>  | ର୍ଜ୍ ହ୍ର   |     | PROGRAM •<br>INSTALLATION • | cunnamed><br>default | Nen  | Dpen Sav | 1    | R+                 | сс<br>сс     | ≡ |
|---|---------------|---------|-----------|------------|-----|-----------------------------|----------------------|------|----------|------|--------------------|--------------|---|
| h |               |         |           |            |     | Getting S                   | Started              |      |          |      |                    |              |   |
|   |               |         |           |            | Wha | t would you                 | like to              | do f | irst?    |      |                    |              |   |
|   |               | RU      |           | OGRAM      |     | PROGRAM T                   | HE ROBOT             |      |          | CONI | BOT<br>N           |              |   |
|   | Dor           | 't show | this mes: | sage again |     |                             |                      |      |          |      |                    |              |   |
| 0 |               |         |           | Speed 🦳    |     | 100%                        |                      | 0    | 0 0      | )    | 14:37:1<br>June 12 | .7<br>, 2018 |   |

2. On the top menu bar, tap **Program**, and then expand the **URCaps** options.

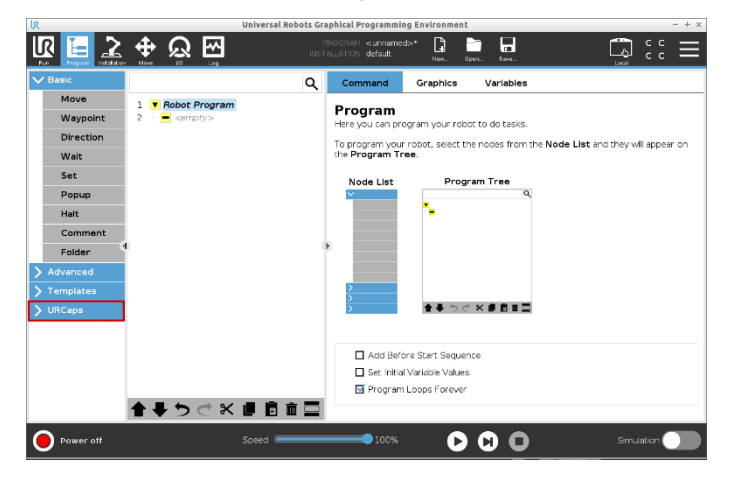

3. Select **Preload MIRAI Skill** from the **URCaps** options. This action will populate the Robot Program with a sub-tree of program nodes in the left panel and display a list of skills in the right panel.

| R                                                                                              | Universal Ro                      | bots Graphical Programming Environment – + ×                                                                                                    |
|------------------------------------------------------------------------------------------------|-----------------------------------|----------------------------------------------------------------------------------------------------|
|                                                                                                |                                   | PROGRAM «unnamed»* 🕼 🛅 🖬<br>HISTALATCN default: Nac. Spor. Sam                                                                                                    |
| > Basic                                                                                        |                                   | Q Command Graphics Variables                                                                                                    |
| Advanced     Templates     URCaps     URCaps     Intrain Skill     MIRAI Skill     MIRAI Skill | 1      Robot Program     Scripty> | Program<br>Here you can program your robot to do tasks.<br>To program your robot, select the nodes from the Node List and they will appear on<br>the Program Tree. |
| Power off                                                                                      | 1 日本 つ ご X 目 目 1<br>Speed         | Add Before Stert Sequence<br>Set: Hit Valuese Values<br>Program Loops Forever                                                                                      |

4. In the left panel, select the *Preload MIRAI* node. In the right panel, select the skill to be executed and click **Preload skill**. NOTE: Preloading a skill shortens initialization time for the skill execution node in the program.

| IR                     | Universal Robots Graphical Programming Environment – + ×                                                                                                    |
|------------------------|----------------------------------------------------------------------------------------------------|
|                        | L 🕀 💭 🔤 PROGRAM code selangera 🗋 🛅 🖬 C C 🚍                                                                                                    |
| > Basic                | Q Command Graphics Variables                                                                                                    |
| > Advanced             | 1 V Robot Program                                                                                                    |
| > Templates            | 2 Preload MIRAI Skill                                                                                                    |
| ✔ URCaps               | 3 •      4 Move)     4      Device a set that the following "Execute MIRA!" node.     Make a set that the following "Execute MIRA!" node calls the same skill as the one |
| Preload<br>MIRAI Skill | 5 - B Script: gripping.script selected here.                                                                                                    |
| MIRAI Skill            | 7 O insertion_pos Choose skill to be preloaded for fast execution                                                                                                    |
|                        | B      Execute MIRAI     List of available skills:                                                                                                    |
|                        | 10 • + Movel Contour Following                                                                                                    |
|                        | 11 O save_pos Cable Plugging                                                                                                    |
|                        | Pretoad skill                                                                                                    |
|                        |                                                                                                    |
| Normal                 |                                                                                                    |

5. In the left panel, select the *Execute MIRAI* node. In the right panel, select the same skill that was preloaded and click **Execute skill**.

| lr.                                                                                           | Univers                                                                                                    | l Robots Graphical Programming Environment                                                                                                    | - + >      |
|-----------------------------------------------------------------------------------------------|----------------------------------------------------------------------------------------------------|----------------------------------------------------------------------------------------------------|------------|
|                                                                                               | <u>.</u>                                                                                                    | PROGRAM ceble plugging* 📑 📑 🔚                                                                                                    | ÷ د د ا    |
| > Basic                                                                                       |                                                                                                    | Q Command Graphics Variables                                                                                                    |            |
| > Advanced<br>> Templates<br>V URCeps<br>Preload<br>MIRAI Skill<br>MIRAI Skill<br>MIRAI Skill | Control Program     Control Program     Control Program | MIRAI Skill<br>Choose skill to be executed<br>List of available skills:<br>Contour Following<br>Cable Plugging<br>Execute skill<br>The Execute skill |            |
| O Normal                                                                                      |                                                                                                    |                                                                                                    | Simulation |

# 7 Appendix

## 7.1 Configure the OnRobot Compute Box

NOTE: The IP addresses given here are for our default configuration for USB cameras or one GigE camera. If you are using two GigE cameras or a manual network configuration, enter the appropriate IP address.

- 1. Set the DIP Switch 3 to ON to enable static IP.
- 2. Power on the compute box, and wait 30 seconds.
- 3. Set your PC's Ethernet network to use DHCP.
- 4. Connect the Compute Box to your PC via Ethernet. You PC should automatically receive an IP address from the Compute Box in the subnet 192.168.1.0/24.
- 5. Open your web browser and type: http://192.168.1.1.
- 6. The administration page will open. Select "Compute Box."
- 7. Go to the configuration tab.
- 8. Set the DIP Switch 3 to OFF to disable static IP.
- 9. Verify that you see the following image:

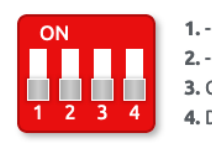

Compute Box IP setting is configured below. Will take effect after restart.
 DHCP server enabled: Compute Box tries to assign IP to the robot.

- 10. Set the Network Mode to "Static IP."
- 11. Enter the IP address 192.168.100.15 (or one that matches your network configuration).
- 12. Select Save.
- 13. Restart the Compute Box by turning it off and on again.

#### Steps to verify successful configuration:

- 1. Configure your PC's network adapter to a static IP address, such as 192.168.100.155, with a subnet mask of 255.255.255.0.
- 2. Disconnect and then reconnect the Ethernet connection to the Compute box.
- 3. Open in a web browser and type: http://192.168.100.15 (or the IP address entered in Step 11 above).
- 4. You should see the sensor's configuration page if everything is set up correctly.

## 7.2 Configure the ATI sensors

- 1. Connect the Ethernet cable from the force/torque sensor or Net F/T Box to your computer's ethernet port.
- 2. Power on the sensor and wait 30 seconds.
- 3. Open your web browser and navigate to: http://192.168.1.1 to access the ATI Net F/T homepage.
- 4. Set the IP address to a static IP, such as 192.168.100.20. If you are on a different subnet, enter the appropriate IP address instead.
- 5. Apply the settings and reboot the sensor.

#### **IMPORTANT**

The ATI force/torque sensors are temperature sensitive, especially the Axia80 series. To reduce output drift, warm up the sensor for one hour before use.

#### 7.3 Shut down the MIRAI controller remotely

For MIRAI controllers with power buttons, use the button to shut down the controller before disconnecting power to ensure the integrity and longevity of the controller. If there is no power button, or if the power button is not accessible due to hardware integration, you can shut down the controller over Ethernet, such as from a PLC.

To shut down the MIRAI controller, use a remote procedure call (RPC) protocol encoded in XML using a cURL -X POST command. An example command for a MIRAI controller with IP address 192.168.100.5 and controller number 6543 would be:

```
curl -X POST http://192.168.100.5:6543/skills/xmlrpc -d '<?xml version="1.0"?>
<methodCall><methodName>shutdown_mirai</methodName><params></params>
</methodCall>' -H 'Content-Type:text/xml'
```

## 7.4 Polyscope functions and variables

The return values of the MIRAI functions called during skill execution can be displayed using the function below. The function <code>get\_last\_endstate</code> function helps identify which end state caused the skill to stop. For details on configuring skill end states, refer to the MIRAI User Manual.

| Functions             | Description                                                                                                    |
|-----------------------|----------------------------------------------------------------------------------------------------|
| last_done_probability | Returns the confidence threshold value for a visual end state.                                                                                                    |
| last_force            | Returns the last force measured at the tool center point (end effector). The end state is reached when force crosses (above or below) a certain threshold.                                                                                                    |
| last_velocity         | Returns the last velocity measured at the tool center point (end effector). The end state is reached when velocity crosses (above or below) a certain threshold.                                                                                                    |
| get_last_endstate     | This function offers you an easier way of keeping track of the end states that trigger your skills.                                                                                                    |
| Variable              |                                                                                                    |
| mirai_endstate_x      | Each program node has a variable, denoted as x, which<br>contains an integer indicating what caused the node to terminate.<br>The possible integer values are:<br>0 - none<br>1 - speed-based end state<br>2 - force-based end state<br>3 - visual end state<br>4 - timeout<br>5 - position-based end state<br>6 - anomaly-based end state<br>7 - proximity-based end state |

|                                              | Universal Robots G | raphical Pr<br>PROGE | ogrammli<br>AM <b>≺unn</b> | amed>*      | ment      |                    |          |          | сс      |
|----------------------------------------------|--------------------|----------------------|----------------------------|-------------|-----------|--------------------|----------|----------|---------|
| un Program Installation Move NO 1            |                    | INSTALLAT            | 10N defau                  | t           | New C     | tpers Save         |          |          | сс      |
| Basic                                        | م                  | Com                  | mand                       | Graphie     | cs        | Variables          |          |          |         |
| Advanced Robot Program                       | n                  |                      |                            |             |           |                    | Sol      | rce Evo  | rection |
| Loop a var_1=last_ve                         | elocity()          | Assi                 | gnme                       | nt          |           |                    |          | nee mobi | 633/011 |
| SubProg                                      |                    | Assign               | s the selec                | ted variabl | e with th | e value of the exp | ession.  |          |         |
| get_target_tcp_speed()                       | ^                  | Variab               | le                         |             |           | Expression         |          |          |         |
| get_target_joint_positions()                 |                    |                      |                            |             |           | last colorite.()   |          |          |         |
| get_target_joint_speeds()                    |                    | 0                    | Vor_1                      |             | •         |                    | last_ver | ocity()  |         |
| force()                                      |                    |                      |                            |             |           |                    |          |          |         |
| get_tcp_force()                              |                    |                      |                            |             |           |                    |          |          |         |
| integer_to_binary_list( <integer>)</integer> |                    |                      |                            |             |           |                    |          |          |         |
| binary_list_to_integer( <list>)</list>       |                    |                      |                            |             |           |                    |          |          |         |
| d2r( <deg>)</deg>                            |                    |                      |                            |             |           |                    |          |          |         |
| r2d( <rad>)</rad>                            |                    | False (LO)           |                            |             | Esc       | Backspace          |          |          |         |
| read_port_bit( <address>)</address>          |                    |                      |                            |             |           |                    |          | 1        | 1       |
| read_port_register( <address>)</address>     |                    |                      | xor                        | n           | ot        | 7                  | 8        | 9        | •       |
| mirai - micropsi industries GmbH             |                    |                      |                            |             |           |                    |          | <u> </u> |         |
| last_velocity()                              | ,                  | <                    | >                          | 1           | •         | 4                  | 5        | 6        |         |
| last_force()                                 |                    |                      |                            |             |           |                    |          |          |         |
| last_done_probability()                      |                    |                      |                            |             |           | 1                  | 2        | 3        |         |
| Script Function Swing - Universal Robo       | ts                 |                      |                            | <u> </u>    | Ľ         |                    | Ĺ        | Ľ        | Submit  |
| add_swing[ <par1>,<par2>)</par2></par1>      | ~                  |                      |                            |             |           |                    | -        |          | 1       |
| <function></function>                        | ABC                |                      |                            | •           |           |                    | 0        | •        |         |

## 7.5 Android tablets supporting the MIRAI Training App

To run the MIRAI Training App on Android tablets/mobile devices, follow these recommended minimum configurations:

- Android 8.1 (Oreo) or higher: The app may run on older Android versions, but they are not fully tested.
- **Processor**: Quad-core (ARM Cortex-A53 or higher), 1.6GHz. Less powerful processors may result in slower app performance and user interface response.
- **Memory**: 3GB or more recommended.
- Screen size: 10" recommended; 8" supported but not extensively used.
- Screen resolution: HD (1200 x 800) minimum; FHD (1920 x 1080) recommended.
- Wi-Fi: 802.11b/g/n minimum; 802.11a/ac recommended.

If purchasing a new tablet for the MIRAI Training App, consider the following models, which have been tested. However, any tablet meeting the above requirements should run the app effectively.

- Lenovo Yoga Tab 3 Plus (10.1" display, 3GB RAM, 32GB eMMC, Wi-Fi, Android 6.0+)
- Lenovo Tab4 10 Plus (10.1" display, 3GB RAM, 16GB eMMC, Wi-Fi, Android 7.0+)
- Lenovo Tab M10 (10.3" display, 4GB RAM, 64GB eMMC, Wi-Fi, Android 9.0+)
- Samsung Galaxy Tab S2 (9.7" display, 3GB RAM, 32GB eMMC, Wi-Fi, Android 6.0+)
- Samsung Galaxy Tab A 10.1 (10.1" display, 2GB RAM, 32GB eMMC, Wi-Fi, Android 7.0+)

## 7.6 Certificates and declarations – MIRAI controller

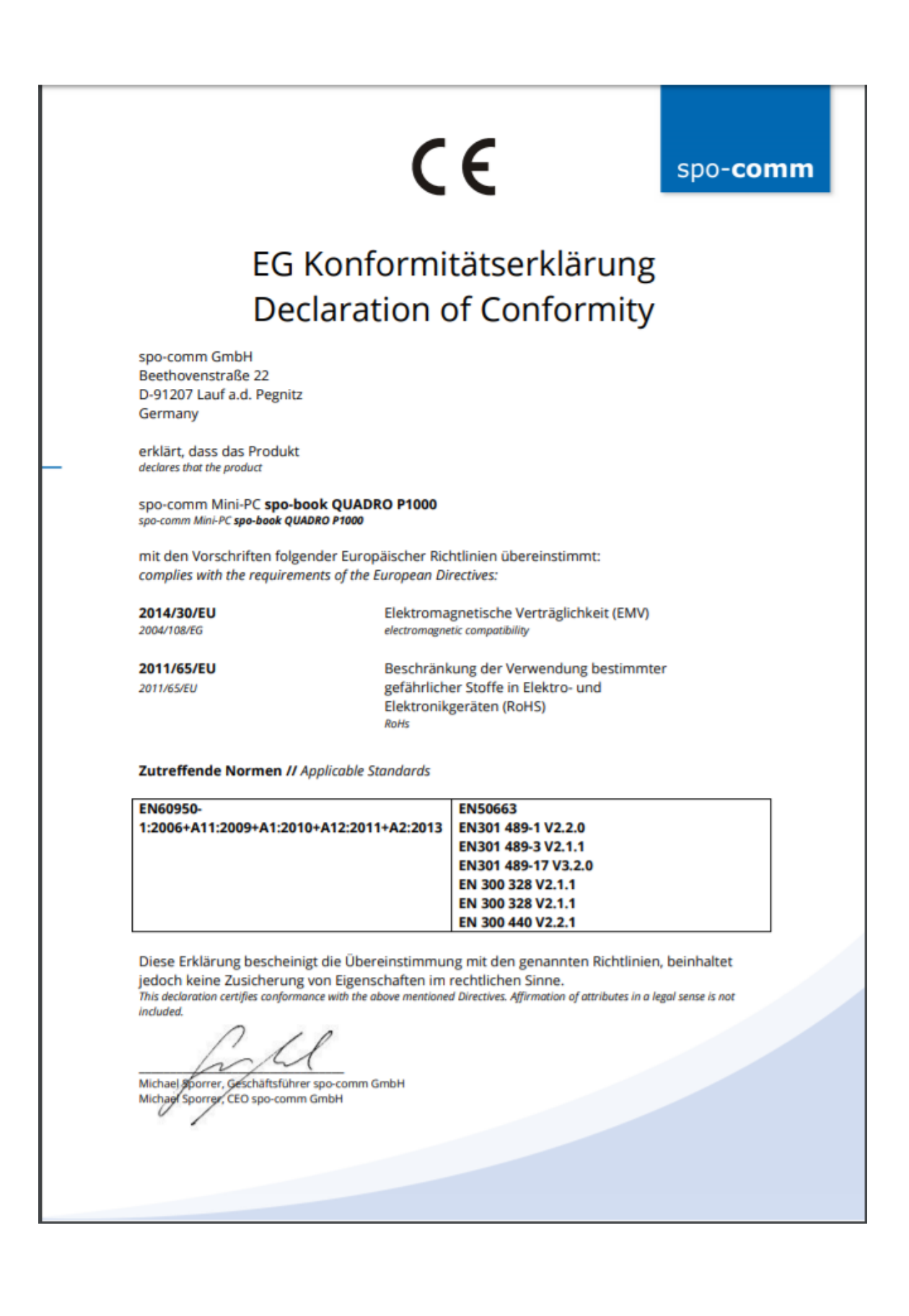

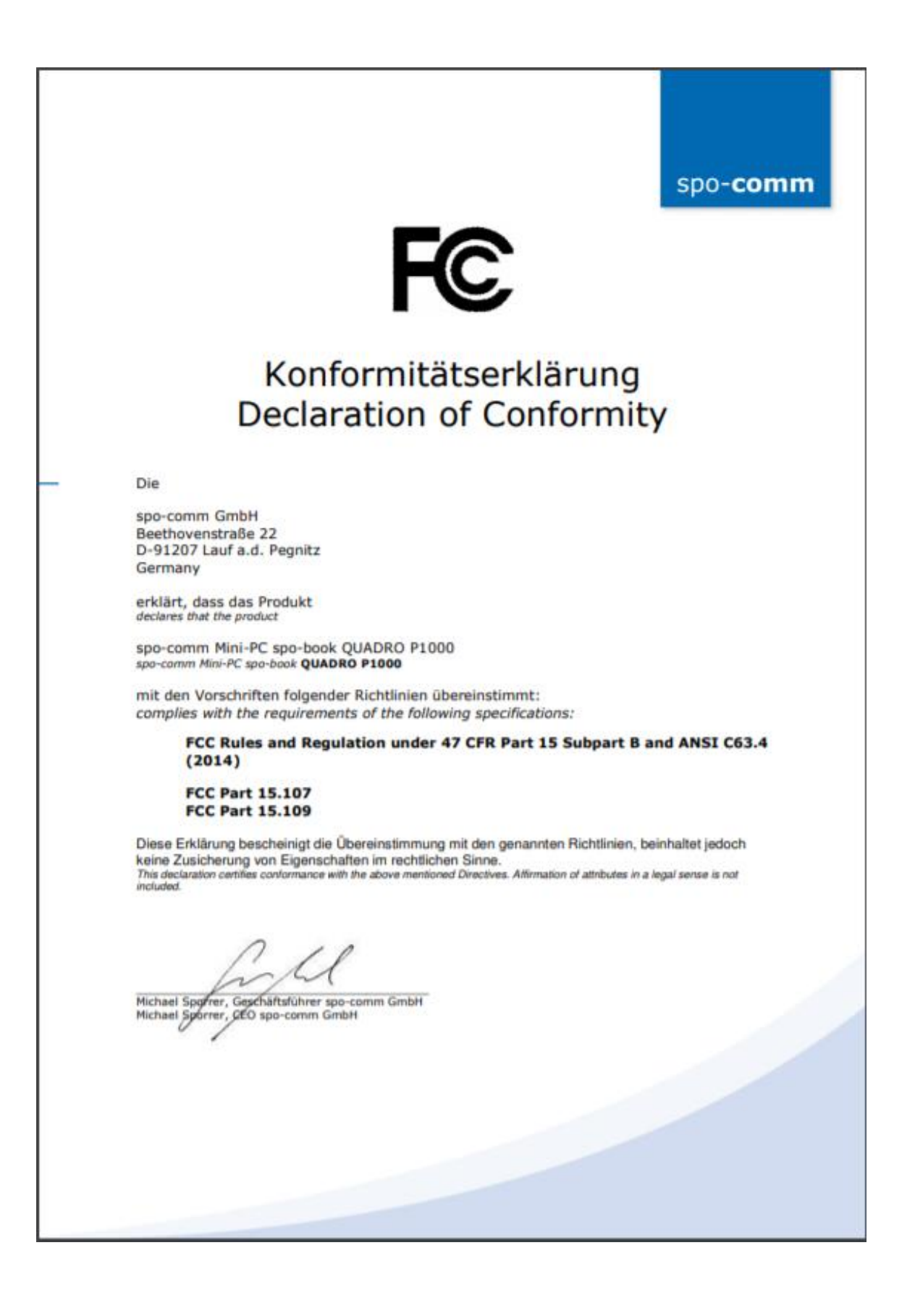

## **MICROPSI INDUSTRIES**

EU Declaration of Incorporation (in accordance with Machinery Directive 2006/42/EC Annex II, part B)

| Manufacturer:                                                                                                    | Person Authorized to Compile the Technical File:                                                                                                    |  |  |  |  |
|----------------------------------------------------------------------------------------------------|----------------------------------------------------------------------------------------------------|--|--|--|--|
| micropsi industries GmbH<br>Möckernstrasse 120,<br>10963 Berlin, GERMANY                                                                                                    | Naaimah Saghir<br>VP Product<br>micropsi industries                                                                                                    |  |  |  |  |
| Description and Identificat                                                                                                    | ion of the Partly Completed Machine(s)                                                                                                    |  |  |  |  |
| Product and Function:                                                                                                    | ion-based motion control system for industrial robot systems that enables<br>ch robot systems to solve automation problems with high variance in<br>sition, shape, or background and lighting conditions. The final function is<br>termined by the completed machine (i.e., robot system, robot cell or robot<br>plication with intended use).                            |  |  |  |  |
| Model:                                                                                                    | ₹AI<br>itware version 14.0.0 onwards                                                                                                    |  |  |  |  |
| Incorporation:                                                                                                    | MIRAI vision-based motion control system shall only be put into operation<br>on being integrated into a final completed machine, which conforms with<br>provisions of the Machinery Directive and other applicable directives.                                                                                                    |  |  |  |  |
| It is declared that the above product, for what is supplied, fulfils the directives as detailed below:<br>When this partly completed machinery is integrated and becomes a final machinery, the integrator is<br>responsible for determining that the final machinery fulfils all applicable Directives and providing the<br>Declaration of Conformity. |                                                                                                    |  |  |  |  |
| (I) Machinery Directive<br>2006/42/EC                                                                                                    | The following essential health and safety requirements were fulfilled:<br>Annex IV, clause 1.1.2, 1.1.3, 1.1.5, 1.2.2, 1.2.3, 1.5.1, 1.5.2, 1.7.1, 1.7.2,<br>1.7.4<br>It is declared that the relevant technical documentation was compiled in<br>accordance with Annex VII, Part B<br>The following Harmonized Standard were used (where applicable):<br>EN 60204-1:2019 |  |  |  |  |
| (II) Low-Voltage Directive<br>2014/35/EU                                                                                                    | The following Harmonized Standard were used (where applicable):<br>EN IEC 60320-1:2023                                                                                                    |  |  |  |  |
| (III) Radio Equipment Directiv<br>2014/53/EU                                                                                                    | The following standards were used:<br>Article 3.1a): EN60950-1:2006+A11:2009+A1:2010<br>+A12:2011+A2:2013; EN 50663: 2017<br>Article 3.1b): Draft EN 301 489-1 V2.2.0; final draft EN 301 489-3 V2.1.1;<br>Draft EN 301 489-17 V3.2.0<br>Article 3.2): EN 300 328 V2.1.1; ETSI EN 301 893 V2.1.1; ETSI EN 300 440<br>V2.2.1                                               |  |  |  |  |
| (IV) Other directives                                                                                                    | All applicable directives and harmonized standards have been followed<br>by the component suppliers and can be provided upon request.                                                                                                    |  |  |  |  |
| Reference to Other Technical Standards and Specifications Used:                                                                                                    |                                                                                                    |  |  |  |  |
| EN ISO 10218-2:2011, ISO/TS 15066:2016                                                                                                    |                                                                                                    |  |  |  |  |
| completed machinery in response to a reasoned request by the national authorities.                                                                                                    |                                                                                                    |  |  |  |  |

Berlin, Germany, 15 February 2024

hi

Ronnie Vuine, Chief Product Officer

https://www.micropsi-industries.com/ micropsi industries GmbH Möckernstrasse 120, 10963 Berlin, Germany Micropsi Industries USA, Inc, 300 Brannan St. Suite #101, San Francisco, CA 94107, USA

+49 30 555 71 929 +1 718 440 7353